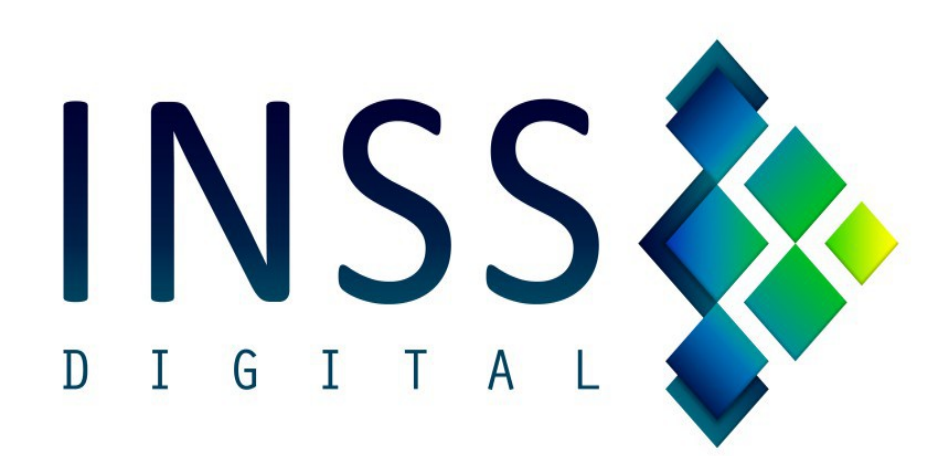

GUIA PRÁTICO DE CONFIGURAÇÃO DO SCANER FUJITSU fi-6230-Z

#### 1) IR EM CONFIGURAÇÕES DO DRIVER

| ivo (  | Vinitali | 7ar | ditar | Vie         | ualiza | r I | Dánin |     | Man           | a 1 | 700 | m   | Ferra | ment | 20  | Aind | ,        |   |    |     |   |     |    |    |     |     |    |      |    |     |     |     |   |     |    |      |     |    |   |     |   |     |     |   | _   |   | _    |   |
|--------|----------|-----|-------|-------------|--------|-----|-------|-----|---------------|-----|-----|-----|-------|------|-----|------|----------|---|----|-----|---|-----|----|----|-----|-----|----|------|----|-----|-----|-----|---|-----|----|------|-----|----|---|-----|---|-----|-----|---|-----|---|------|---|
| iivo j | Ziyitali | 201 | uitai | <u>V</u> I2 |        | _   | ayın  |     | <u>ivi</u> ai |     | 200 |     | rena  | neni | 0.0 | mjuu | •<br>112 |   |    |     | _ |     |    |    |     |     |    |      |    |     |     |     |   |     |    | <br> |     |    |   |     | _ |     |     |   |     | _ | _    | _ |
|        | B        | 1   | 1 G   | ģ.          |        | 1   |       | 1   |               |     |     | ,   | Ø     | 9    |     |      |          | 1 | Ò  |     |   | b   | 0  | 1  |     | 1L  | 54 | 0l   | 0  | ĽÒ  | 14  | μĽ  | 0 | 0   |    |      |     |    |   |     |   |     |     |   |     |   |      |   |
|        | 1        |     |       |             |        |     | I A   |     | .53           | i.d |     |     | 59    |      | i.  |      | <        | Ļ | 11 |     | - | Le  | _  | •  | _1  |     | 1  | 1 89 |    | A   |     |     | _ |     |    |      |     |    |   |     |   |     |     |   |     |   |      |   |
| -0     |          |     |       |             |        | 4   | 4     | 0   | Ľ             |     | M   | 3   |       |      | K   |      | C        | 1 | q  | u   | 9 | a   | qι | 11 |     |     | 1  | 14   |    | 2   |     | JX1 |   | •   | 55 |      |     |    |   |     |   |     |     |   |     |   |      |   |
| 1.1    | 8.8      | 1.1 | 1.1   | 1.1         |        | 1.1 |       | 1.1 | 8             | 1.1 |     | 1.1 |       | 1.1  | 11  | 1    |          |   | 1  | 1.1 | 1 | 1.6 | 11 | 1  | 1.1 | 1.1 |    | 1.1  | 11 | 1.1 | 1.1 | 1   |   | 1.1 | 11 | 1.1  | 1.1 | 11 | 1 | 1.1 | 1 | 1.1 | 1.1 | 1 | 1.1 | 2 | 2. 2 |   |
|        |          |     |       |             |        |     |       |     |               |     |     |     |       |      |     |      |          |   |    |     |   |     |    |    |     |     |    |      |    |     |     |     |   |     |    |      |     |    |   |     |   |     |     |   |     |   |      |   |
|        |          |     |       |             |        |     |       |     |               |     |     |     |       |      |     |      |          |   |    |     |   |     |    |    |     |     |    |      |    |     |     |     |   |     |    |      |     |    |   |     |   |     |     |   |     |   |      |   |
|        |          |     |       |             |        |     |       |     |               |     |     |     |       |      |     |      |          |   |    |     |   |     |    |    |     |     |    |      |    |     |     |     |   |     |    |      |     |    |   |     |   |     |     |   |     |   |      |   |
|        |          |     |       |             |        |     |       |     |               |     |     |     |       |      |     |      |          |   |    |     |   |     |    |    |     |     |    |      |    |     |     |     |   |     |    |      |     |    |   |     |   |     |     |   |     |   |      |   |
|        |          |     |       |             |        |     |       |     |               |     |     |     |       |      |     |      |          |   |    |     |   |     |    |    |     |     |    |      |    |     |     |     |   |     |    |      |     |    |   |     |   |     |     |   |     |   |      |   |
|        |          |     |       |             |        |     |       |     |               |     |     |     |       |      |     |      |          |   |    |     |   |     |    |    |     |     |    |      |    |     |     |     |   |     |    |      |     |    |   |     |   |     |     |   |     |   |      |   |
|        |          |     |       |             |        |     |       |     |               |     |     |     |       |      |     |      |          |   |    |     |   |     |    |    |     |     |    |      |    |     |     |     |   |     |    |      |     |    |   |     |   |     |     |   |     |   |      |   |
|        |          |     |       |             |        |     |       |     |               |     |     |     |       |      |     |      |          |   |    |     |   |     |    |    |     |     |    |      |    |     |     |     |   |     |    |      |     |    |   |     |   |     |     |   |     |   |      |   |
|        |          |     |       |             |        |     |       |     |               |     |     |     |       |      |     |      |          |   |    |     |   |     |    |    |     |     |    |      |    |     |     |     |   |     |    |      |     |    |   |     |   |     |     |   |     |   |      |   |
|        |          |     |       |             |        |     |       |     |               |     |     |     |       |      |     |      |          |   |    |     |   |     |    |    |     |     |    |      |    |     |     |     |   |     |    |      |     |    |   |     |   |     |     |   |     |   |      |   |
|        |          |     |       |             |        |     |       |     |               |     |     |     |       |      |     |      |          |   |    |     |   |     |    |    |     |     |    |      |    |     |     |     |   |     |    |      |     |    |   |     |   |     |     |   |     |   |      |   |
|        |          |     |       |             |        |     |       |     |               |     |     |     |       |      |     |      |          |   |    |     |   |     |    |    |     |     |    |      |    |     |     |     |   |     |    |      |     |    |   |     |   |     |     |   |     |   |      |   |
|        |          |     |       |             |        |     |       |     |               |     |     |     |       |      |     |      |          |   |    |     |   |     |    |    |     |     |    |      |    |     |     |     |   |     |    |      |     |    |   |     |   |     |     |   |     |   |      |   |
|        |          |     |       |             |        |     |       |     |               |     |     |     |       |      |     |      |          |   |    |     |   |     |    |    |     |     |    |      |    |     |     |     |   |     |    |      |     |    |   |     |   |     |     |   |     |   |      |   |
|        |          |     |       |             |        |     |       |     |               |     |     |     |       |      |     |      |          |   |    |     |   |     |    |    |     |     |    |      |    |     |     |     |   |     |    |      |     |    |   |     |   |     |     |   |     |   |      |   |
|        |          |     |       |             |        |     |       |     |               |     |     |     |       |      |     |      |          |   |    |     |   |     |    |    |     |     |    |      |    |     |     |     |   |     |    |      |     |    |   |     |   |     |     |   |     |   |      |   |
|        |          |     |       |             |        |     |       |     |               |     |     |     |       |      |     |      |          |   |    |     |   |     |    |    |     |     |    |      |    |     |     |     |   |     |    |      |     |    |   |     |   |     |     |   |     |   |      |   |
|        |          |     |       |             |        |     |       |     |               |     |     |     |       |      |     |      |          |   |    |     |   |     |    |    |     |     |    |      |    |     |     |     |   |     |    |      |     |    |   |     |   |     |     |   |     |   |      |   |
|        |          |     |       |             |        |     |       |     |               |     |     |     |       |      |     |      |          |   |    |     |   |     |    |    |     |     |    |      |    |     |     |     |   |     |    |      |     |    |   |     |   |     |     |   |     |   |      |   |
|        |          |     |       |             |        |     |       |     |               |     |     |     |       |      |     |      |          |   |    |     |   |     |    |    |     |     |    |      |    |     |     |     |   |     |    |      |     |    |   |     |   |     |     |   |     |   |      |   |
|        |          |     |       |             |        |     |       |     |               |     |     |     |       |      |     |      |          |   |    |     |   |     |    |    |     |     |    |      |    |     |     |     |   |     |    |      |     |    |   |     |   |     |     |   |     |   |      |   |
|        |          |     |       |             |        |     |       |     |               |     |     |     |       |      |     |      |          |   |    |     |   |     |    |    |     |     |    |      |    |     |     |     |   |     |    |      |     |    |   |     |   |     |     |   |     |   |      |   |
|        |          |     |       |             |        |     |       |     |               |     |     |     |       |      |     |      |          |   |    |     |   |     |    |    |     |     |    |      |    |     |     |     |   |     |    |      |     |    |   |     |   |     |     |   |     |   |      |   |
|        |          |     |       |             |        |     |       |     |               |     |     |     |       |      |     |      |          |   |    |     |   |     |    |    |     |     |    |      |    |     |     |     |   |     |    |      |     |    |   |     |   |     |     |   |     |   |      |   |
|        |          |     |       |             |        |     |       |     |               |     |     |     |       |      |     |      |          |   |    |     |   |     |    |    |     |     |    |      |    |     |     |     |   |     |    |      |     |    |   |     |   |     |     |   |     |   |      |   |
|        |          |     |       |             |        |     |       |     |               |     |     |     |       |      |     |      |          |   |    |     |   |     |    |    |     |     |    |      |    |     |     |     |   |     |    |      |     |    |   |     |   |     |     |   |     |   |      |   |
|        |          |     |       |             |        |     |       |     |               |     |     |     |       |      |     |      |          |   |    |     |   |     |    |    |     |     |    |      |    |     |     |     |   |     |    |      |     |    |   |     |   |     |     |   |     |   |      |   |
|        |          |     |       |             |        |     |       |     |               |     |     |     |       |      |     |      |          |   |    |     |   |     |    |    |     |     |    |      |    |     |     |     |   |     |    |      |     |    |   |     |   |     |     |   |     |   |      |   |
|        |          |     |       |             |        |     |       |     |               |     |     |     |       |      |     |      |          |   |    |     |   |     |    |    |     |     |    |      |    |     |     |     |   |     |    |      |     |    |   |     |   |     |     |   |     |   |      |   |
|        |          |     |       |             |        |     |       |     |               |     |     |     |       |      |     |      |          |   |    |     |   |     |    |    |     |     |    |      |    |     |     |     |   |     |    |      |     |    |   |     |   |     |     |   |     |   |      |   |
|        |          |     |       |             |        |     |       |     |               |     |     |     |       |      |     |      |          |   |    |     |   |     |    |    |     |     |    |      |    |     |     |     |   |     |    |      |     |    |   |     |   |     |     |   |     |   |      |   |
|        |          |     |       |             |        |     |       |     |               |     |     |     |       |      |     |      |          |   |    |     |   |     |    |    |     |     |    |      |    |     |     |     |   |     |    |      |     |    |   |     |   |     |     |   |     |   |      |   |
|        |          |     |       |             |        |     |       |     |               |     |     |     |       |      |     |      |          |   |    |     |   |     |    |    |     |     |    |      |    |     |     |     |   |     |    |      |     |    |   |     |   |     |     |   |     |   |      |   |
|        |          |     |       |             |        |     |       |     |               |     |     |     |       |      |     |      |          |   |    |     |   |     |    |    |     |     |    |      |    |     |     |     |   |     |    |      |     |    |   |     |   |     |     |   |     |   |      |   |
|        |          |     |       |             |        |     |       |     |               |     |     |     |       |      |     |      |          |   |    |     |   |     |    |    |     |     |    |      |    |     |     |     |   |     |    |      |     |    |   |     |   |     |     |   |     |   |      |   |
|        |          |     |       |             |        |     |       |     |               |     |     |     |       |      |     |      |          |   |    |     |   |     |    |    |     |     |    |      |    |     |     |     |   |     |    |      |     |    |   |     |   |     |     |   |     |   |      |   |
|        |          |     |       |             |        |     |       |     |               |     |     |     |       |      |     |      |          |   |    |     |   |     |    |    |     |     |    |      |    |     |     |     |   |     |    |      |     |    |   |     |   |     |     |   |     |   |      |   |
|        |          |     |       |             |        |     |       |     |               |     |     |     |       |      |     |      |          |   |    |     |   |     |    |    |     |     |    |      |    |     |     |     |   |     |    |      |     |    |   |     |   |     |     |   |     |   |      |   |
|        |          |     |       |             |        |     |       |     |               |     |     |     |       |      |     |      |          |   |    |     |   |     |    |    |     |     |    |      |    |     |     |     |   |     |    |      |     |    |   |     |   |     |     |   |     |   |      |   |
|        |          |     |       |             |        |     |       |     |               |     |     |     |       |      |     |      |          |   |    |     |   |     |    | 1  |     |     |    |      |    |     |     |     |   |     |    |      |     |    |   |     |   |     |     |   |     |   |      |   |

2) ALTERAR O "TIPO DE DIGITALIZAÇÃO" PARA "AAD DUPLEX"(CASO ESTEJA INATIVO, FECHE E ABRA NOVAMENTE)

| Driver TWAIN (32)                                                   |                                      |                                  | ×                  |               |
|---------------------------------------------------------------------|--------------------------------------|----------------------------------|--------------------|---------------|
| 0 100 200                                                           | Scanner: fi-6230Zdj #2               |                                  | Procurar           |               |
| 8                                                                   | Perfil (S): 00 : Configuração at     | ual 💌                            | Configurar         |               |
|                                                                     | Resolução ( <u>R</u> ):              | Tipo de digitalização (Y):       |                    |               |
|                                                                     | 🔎 150 x 150 🔻                        | AAD (Duplex)                     | •                  | Primeiro aqui |
| 100                                                                 | 150 🔺 dpi                            | Tamanho do papel (∠):            |                    | 7             |
|                                                                     | 🔲 Pré-definida                       | 🙀, A4 (210x297 mm)               | <b>▼</b>           |               |
|                                                                     | 🔲 Ativar o Software IPC ( <u>0</u> ) | 🔲 Ativar Multi Im                | nagem ( <u>M</u> ) |               |
| 200                                                                 | Duplex                               | 🗌 Ajuste individual ( <u>U</u> ) |                    |               |
| 300                                                                 | Modo de imagem (]):                  | Brilho ( <u>B</u> ):             | 128                |               |
|                                                                     | Preto e branco (A):                  | Limiar (D):                      | 128                |               |
| Area digitalizada[ mm ]       Esq. (L):     0       Cima (I):     0 | Meio tom (E):                        | Contraste ( <u>C</u> ):          | 128                |               |
| Digitalizar Pré-visualizar                                          |                                      | Av                               | ançado(V)          |               |
| OK Reset (E)                                                        | Opções (P)                           | Ajuda ( <u>H</u> )               | Versão             |               |
| Driver TWAIN. Pressione [F1] para consultar a ajuda                 | a.                                   | Tamanho ap                       | roximado 6.5MB     |               |

# 3) Configurações da digitalização de lotes de documentos

| 2   | So         | an     | dAl | I PI | RO   | - S  | em | títu        | olu  |         |              |      |     |     |     |     |    |     |       |    |    |         |   |      | 0   |      |    |   | ×  | _  |
|-----|------------|--------|-----|------|------|------|----|-------------|------|---------|--------------|------|-----|-----|-----|-----|----|-----|-------|----|----|---------|---|------|-----|------|----|---|----|----|
| A   | rqu<br>jud | a<br>a | -   | Dig  | ital | izai | r  | <u>E</u> di | tar  | 7       | <u>(</u> isu | aliz | ar  | P   | ág  |     | Cl | iαι | ıe    | aa | ui |         | E | erra | ame | enta | 15 |   |    |    |
| 18  | 2          |        | al. | Į,   |      |      | -  |             | d    | 5       | E            |      |     |     |     |     |    |     |       |    |    |         | 9 | 0    | 2   | 1    |    | r | 6  |    |
| t F | 1          |        | 1   | -    | 1    |      | 1  |             | -    | <br>a [ | 1            |      |     |     |     | -   |    |     | _     |    |    | -       |   | -    | -   | 1 1  |    |   |    |    |
|     |            |        |     | -    | 0    | -    | C  | 1           | Ľ    |         | -9           |      |     |     |     | -79 | 1  |     | clar. | -  | 34 | and the | 9 | - 12 | ⊆ I |      |    |   |    | _  |
| 4   |            | 4      | ۲   |      | Pa   | drão | 0  |             |      |         |              | -    |     |     | 4   | 0   |    |     | r.    |    | 84 | 1       | 3 |      | 5   |      |    | 1 | 3  | 14 |
|     | æ          | ) E    | Ь   |      |      |      |    |             | -    | 1       | -            | 4    | •   |     | 1   |     | Ð  |     |       |    |    |         |   |      | 1×1 |      |    | - | 13 | 3  |
| 1   |            |        |     |      |      |      | *  |             |      |         |              |      |     |     |     |     |    |     |       |    |    | -       | * |      | *   | *    |    |   |    | 1  |
| -   |            |        |     |      |      |      |    |             |      |         |              |      |     |     |     |     |    |     |       |    |    |         |   |      |     |      |    |   |    |    |
| 1   |            |        |     |      |      |      |    |             |      |         |              |      |     |     |     |     |    |     |       |    |    |         |   |      |     |      |    |   |    |    |
| 1   |            |        |     |      |      |      |    |             |      |         |              |      |     |     |     |     |    |     |       |    |    |         |   |      |     |      |    |   |    |    |
| 1   |            |        |     |      |      |      |    |             |      |         |              |      |     |     |     |     |    |     |       |    |    |         |   |      |     |      |    |   |    |    |
| 1   |            |        |     |      |      |      |    |             |      |         |              |      |     |     |     |     |    |     |       |    |    |         |   |      |     |      |    |   |    |    |
| -   |            |        |     |      |      |      |    |             |      |         |              |      |     |     |     |     |    |     |       |    |    |         |   |      |     |      |    |   |    |    |
| 1   |            |        |     |      |      |      |    |             |      |         |              |      |     |     |     |     |    |     |       |    |    |         |   |      |     |      |    |   |    |    |
| 1   |            |        |     |      |      |      |    |             |      |         |              |      |     |     |     |     |    |     |       |    |    |         |   |      |     |      |    |   |    |    |
| 1   |            |        |     |      |      |      |    |             |      |         |              |      |     |     |     |     |    |     |       |    |    |         |   |      |     |      |    |   |    |    |
| 1   |            |        |     |      |      |      |    |             |      |         |              |      |     |     |     |     |    |     |       |    |    |         |   |      |     |      |    |   |    |    |
| 1   |            |        |     |      |      |      |    |             |      |         |              |      |     |     |     |     |    |     |       |    |    |         |   |      |     |      |    |   |    |    |
| 100 |            |        |     |      |      |      |    |             |      |         |              |      |     |     |     |     |    |     |       |    |    |         |   |      |     |      |    |   |    |    |
| 1   |            |        |     |      |      |      |    |             |      |         |              |      |     |     |     |     |    |     |       |    |    |         |   |      |     |      |    |   |    |    |
| 1   |            |        |     |      |      |      |    |             |      |         |              |      |     |     |     |     |    |     |       |    |    |         |   |      |     |      |    |   |    |    |
|     |            |        |     |      |      |      |    |             |      |         |              |      |     |     |     |     |    |     |       |    |    |         |   |      |     |      |    |   |    |    |
| 1   |            |        |     |      |      |      |    |             |      |         |              |      |     |     |     |     |    |     |       |    |    |         |   |      |     |      |    |   |    |    |
| 100 |            |        |     |      |      |      |    |             |      |         |              |      |     |     |     |     |    |     |       |    |    |         |   |      |     |      |    |   |    |    |
| 1   |            |        |     |      |      |      |    |             |      |         |              |      |     |     |     |     |    |     |       |    |    |         |   |      |     |      |    |   |    |    |
| 1   |            |        |     |      |      |      |    |             |      |         |              |      |     |     |     |     |    |     |       |    |    |         |   |      |     |      |    |   |    |    |
| Dig | gita       | liza   | de  | ac   | ord  | lo d | on | n as        | ; co | nfi     | gui          | açi  | ões | pré | ≦-d | e   |    |     |       |    |    |         |   |      |     | 1x   | 1  |   |    |    |

#### 4) Adicionar

| Perfil:                                                                                                    |                                                                                                    | Clique aqui                                                        |
|----------------------------------------------------------------------------------------------------|----------------------------------------------------------------------------------------------------|--------------------------------------------------------------------|
| Perfil<br>Padrão<br>Arquivamento a longo prazo<br>Digitalizar documentos coloridos de uma vez<br>Digitalização de lotes de documentos monocromáticos<br>Nomear arquivo usando o Zone OCR<br>PDF Acessível<br>Reproduzindo Colorido-Monocromático simultaneamente<br>Separação de trabalho baseada em código de barras<br>Separação de trabalho baseada em Patch code | Tipo<br>compartilh<br>Template<br>Template<br>Template<br>Template<br>Template<br>Template<br>Template<br>Template | Adicionar<br>Copiar<br>Editar<br>Apagar<br>Para cima<br>Para baixo |
| Data da atualização : 25/09/2017 17:44:36<br>Digitali                                                                                                    | zar <u>F</u> echar                                                                                                 | Ajuda                                                              |

#### 5) ABA DIGITALIZAR 6) CONFIGURAÇÕES DETALHADAS

| Separação de do                                                                                                    | cumentos                                                                                                    | Filtro                                                                      | Encaminhar arquivos                 |       |
|----------------------------------------------------------------------------------------------------|----------------------------------------------------------------------------------------------------|-----------------------------------------------------------------------------|-------------------------------------|-------|
| Geral                                                                                                    | Digitalizar                                                                                                    | Form                                                                        | nato do arquivo e esquemas de nomes | s     |
| Scanner: FUJITSU fi                                                                                                    | -6230Z                                                                                                    |                                                                             | Selecionar o scanner                |       |
| Parâmetros                                                                                                    |                                                                                                    |                                                                             |                                     |       |
| <u>T</u> ipo de pixel:                                                                                                    | Usar configurações                                                                                                    | do scanner                                                                  | •                                   |       |
| Tamanho do <u>p</u> apel:                                                                                                    | Usar configurações                                                                                                    | do scanner                                                                  |                                     |       |
| Tipo de digitalização:                                                                                                    | Usar configurações                                                                                                    | do scanner                                                                  | Segund                              | lo aq |
| Pasaluaña                                                                                                    | Usar configurações                                                                                                    | do scanner                                                                  |                                     |       |
| <u>n</u> esolução.                                                                                                    | osal conliguid good                                                                                                    |                                                                             |                                     |       |
| <ul> <li><u>r</u>esulução.</li> <li><u>r</u>esulução.</li> <li><u>r</u>esulução a digitalização a distributivamente distributivamente distrib</li></ul> | ontínua                                                                                                    | Ssionando o botão. Scan                                                     | onfigurações detalhadas             |       |
| <ul> <li>Ativar a digitalização c</li> <li>Fechar a caixa de diále</li> <li>Exibir a imagem do doc</li> </ul>                                                                                                    | ogt ínua<br>ogo após digitalizar pre                                                                                        | ssionando o botão Scan<br>digitalizado                                      | onfigurações detalhadas             |       |
| Ativar a digitalização c     Echar a caixa de diáli     Exibir a imagem do doc     Salvar arquivos du                                                                                                    | ogtínua<br>ogo após digitalizar pre<br>cumento logo após ser<br>irante a digitalização                                      | Ssionando o botão Scan<br>digitalizado                                      | onfigurações detalhadas             |       |
| Ativar a digitalização c     Ecchar a caixa de diále     Exibir a imagem do doc     I Salvar arquivos gu     Minimizar a janela princ                                                                                                    | ogtínua<br>ogo após digitalizar pre<br>cumento logo após ser<br>irante a digitalização<br>cipal                             | ssionando o botão Scan<br>digitalizado                                      | onfigurações detalhadas             |       |
| Ativar a digitalização c     Echar a caixa de diák     Exibir a imagem do doc     Salvar arquivos du     Minimizar a janela princ     Marcar páginas quand     qualidade da imagem                                                                                                    | ogtínua<br>ogo após digitalizar pre<br>cumento logo após ser<br>irante a digitalização<br>cipal<br>lo um erro for detectado | ssionando o botão Scan<br>digitalizado<br>o pelo <u>V</u> erificador automá | tico de (Depende do aparelho)       |       |

# 7) OPÇÕES

| Driver TWAIN (32)                                   |                                           | X                                   |
|-----------------------------------------------------|-------------------------------------------|-------------------------------------|
| 0 100 200                                           | Scanner: fi-6230Zdj #2                    | Procurar                            |
| P==                                                 | Perfil ( <u>S</u> ): 00 : Configuração ab | ual 💌 Configurar                    |
|                                                     | Resolução ( <u>R</u> ):                   | Tipo de digitalização ( <u>Y</u> ): |
|                                                     | 🔎 150 x 150 🔹                             | AAD (Duplex)                        |
| 100                                                 | 150 🚊 dpi                                 | Tamanho do papel [2]:               |
|                                                     | Pré-definida                              | 🙀, A4 (210x297 mm) 🔹                |
| E                                                   | T Ativar o Software IPC (0)               | 🦳 Ativar Multi Imagem ( <u>M</u> )  |
|                                                     | Duplex                                    | 🔲 Ajuste individual ( <u>U</u> )    |
| E                                                   | Modo de imagem (]):                       | Brilho ( <u>B)</u> :                |
| 300                                                 | 24bits Colorido                           | ▼ <u> </u> <u> </u> 128             |
|                                                     | Preto e branco (A):                       | Limiar (D):                         |
| - Área digitalizadal mm ]                           |                                           |                                     |
| Esq. (L): 0 Cima (T): 0                             | Meio tom (E):                             | Contraste ( <u>C</u> ):             |
| Largura (W): 210 Comprim (G): 297                   |                                           |                                     |
|                                                     | Cirque aqu                                | Avancado(V)                         |
| Digitalizar Pré-visualizar                          | /                                         |                                     |
| OK Reset (E)                                        | Opções (P)                                | Ajuda ( <u>H</u> ) Versão           |
| Driver TWAIN. Pressione [F1] para consultar a ajuda | l.                                        | Tamanho aproximado 6.5MB            |

8) ABA: TRABALHO/CACHE (Preencher conforme configuração abaixo)

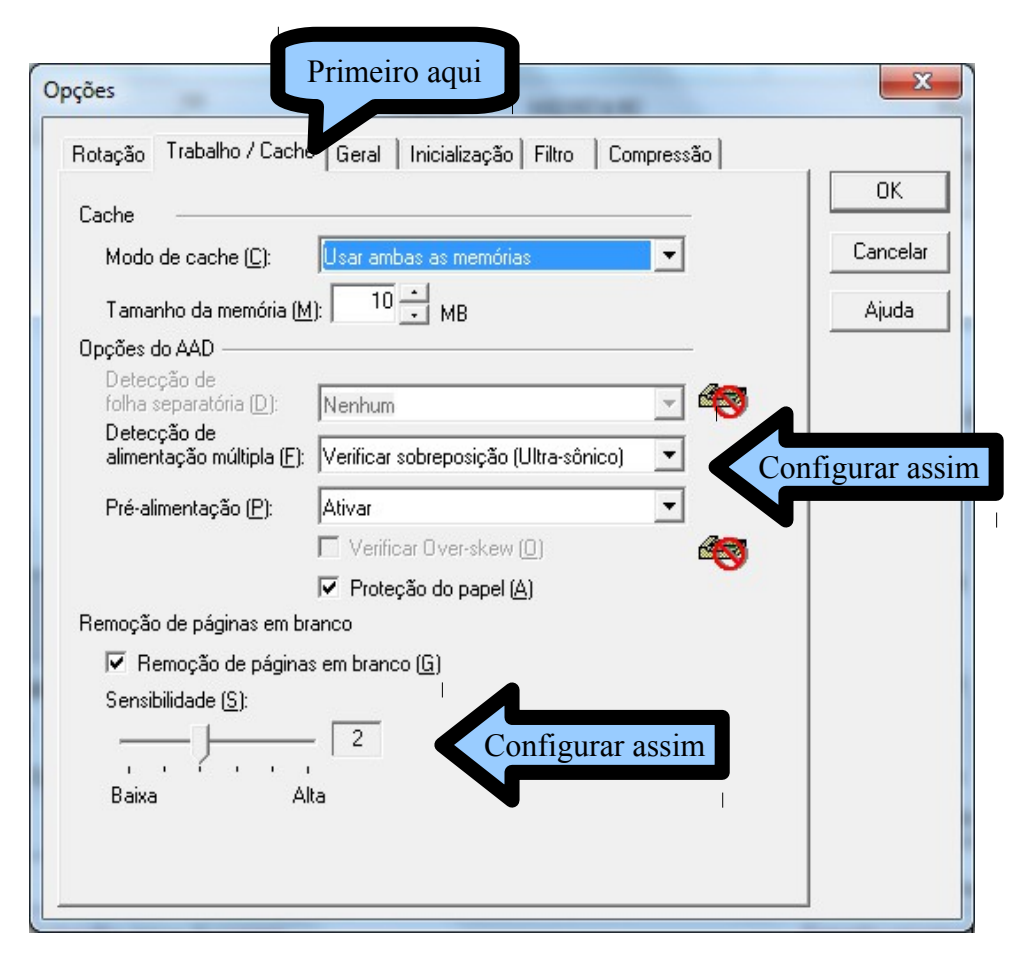

9) ABA: INICIALIZAÇÃO (marcar a opção "ativar o painel do scanner", bem como todas as outras opções)

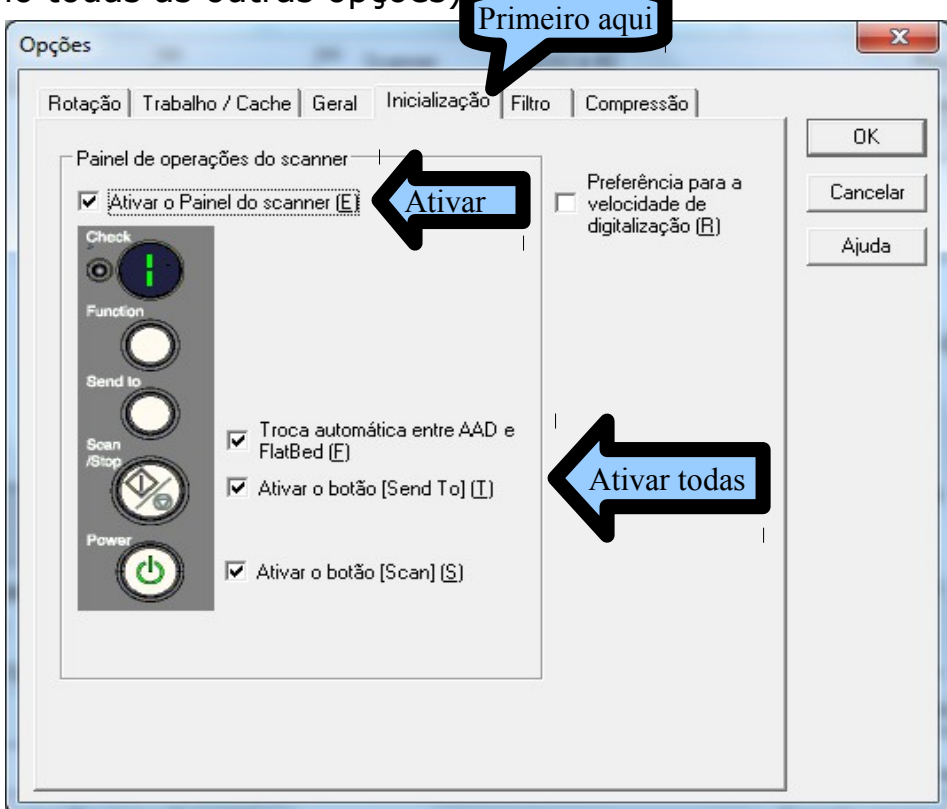

10) ABA: COMPRESSÃO (ativar a opção "transferir para JPEG") 11) CLICAR EM OK.

| Opções<br>Rotação   Trabalho / Cache   Geral   Inicialização   Filtro Compressão                                                                                                    | Após ativar             |
|----------------------------------------------------------------------------------------------------|-------------------------|
|                                                                                                    |                         |
| Compressão         Image: Transferir para JPEG [J]         (Ativar cor e Tons de cinza)         Qualidade do JPEG [Q]:         Image: Transferir para JPEG [J]         Qualidade do JPEG [Q]:         Image: Transferir para JPEG [J]         Alta compressão         Alta qualidade | OK<br>Cancelar<br>Ajuda |

# 12) CLICAR EM "OK"

| 🛓 Driver TWAIN (32)                                 |                                           |                                     | ×                  |
|-----------------------------------------------------|-------------------------------------------|-------------------------------------|--------------------|
| 0 100 200                                           | Scanner: fi-6230Zdj                       |                                     | Procurar           |
|                                                     | Perfil ( <u>S</u> ): 00 : Configuração at | ual 💌                               | Configurar         |
|                                                     | Resolução ( <u>R)</u> :                   | Tipo de digitalização ( <u>Y</u> ): |                    |
|                                                     | 150 x 150 🔹                               | FlatBed                             | -                  |
| 100                                                 | 150 🚊 dpi                                 | Tamanho do papel (Z):               |                    |
|                                                     | 🔲 Pré-definida                            | 🙀, A4 (210x297 mm)                  | •                  |
|                                                     | 📕 Ativar o Software IPC (0)               | 🗖 Ativar Multi In                   | nagem ( <u>M</u> ) |
| 200 -                                               | Frente                                    | 🔲 Ajuste individual (U)             | 1                  |
|                                                     | Modo de imagem ([):                       | Brilho ( <u>B</u> ):                |                    |
|                                                     | 14 24bits Colorido                        | ▼                                   | 128                |
|                                                     | Preto e branco (A):                       | Limiar ( <u>D</u> ):                | 100                |
| - Área digitalizadaí mm 1                           |                                           |                                     |                    |
| Esq. ( <u>L</u> ): 0                                | Meio tom ( <u>F</u> ):                    | Contraste ( <u>C)</u> :             | 160                |
| Largura ( <u>W</u> ): 21 Clique aqui                |                                           |                                     |                    |
| Digitalizar Pré-visualizar                          |                                           | Av                                  | ançado(⊻)          |
| OK Reset (E)                                        | Opções (P)                                | Ajuda ( <u>H</u> )                  | Versão             |
| Driver TWAIN. Pressione [F1] para consultar a ajuda | а.                                        | Tamanho ap                          | roximado 6.5MB     |

13) Preencher os Parâmetros conforme abaixo:

|                                                                                                    | umentos                                                                             | Filtro                                             | Encaminhar arquivos                                         |                      |      |
|----------------------------------------------------------------------------------------------------|-------------------------------------------------------------------------------------|----------------------------------------------------|-------------------------------------------------------------|----------------------|------|
| Geral                                                                                                    | Digitalizar                                                                         | Formato do                                         | arquivo e esquemas de nomes                                 |                      |      |
| Scanner: FUJITSUfi-                                                                                                    | 5280Z                                                                               |                                                    | Selecionar o scanner                                        |                      |      |
| <u>T</u> ipo de pixel:                                                                                                    | 24 bits Colorido                                                                    |                                                    | •                                                           |                      |      |
| Tamanho do <u>p</u> apel:                                                                                                    | A4 (210x297 mm)                                                                     |                                                    | - <                                                         | Informar esses parâm | netr |
| Tipo de digitali <u>z</u> ação:                                                                                                    | AAD (Duplex)                                                                        |                                                    |                                                             |                      |      |
| <u>R</u> esolução:                                                                                                    | 150                                                                                 |                                                    |                                                             |                      |      |
| 🔽 Ativar a digitalização oc                                                                                                    | ntínua                                                                              | Configur                                           | ações detalhadas                                            |                      |      |
| Auvar a orgitalização co<br>Eschar a caixa de diálo                                                                                                    | n <u>r</u> unua<br>go após digitalizar pressio                                      | nando o botão Scan                                 |                                                             |                      |      |
|                                                                                                    | imento logo após ser digi                                                           | alizado                                            |                                                             |                      |      |
| Exibir a imagem do doc                                                                                                    | americe loge apos ser algi                                                          |                                                    |                                                             |                      |      |
| Exibir a imagem do doci           Salvar arquivos dur                                                                                                    | ante a digitalização                                                                |                                                    |                                                             |                      |      |
| Exibir a imagem do doc     Salvar arquivos <u>d</u> ur     Minimizar a janela princi                                                                        | ante a digitalização<br>pal                                                         |                                                    |                                                             |                      |      |
| Exibir a imagem do doc     Z Salvar arquivos dur     Minimizar a janela princi     Marcar páginas quando     qualidade da imagem                            | ante a digitalização<br>pal<br>um erro for detectado pe                             | lo <u>V</u> erificador automático de               | <sup>a</sup> (Depende do aparelho)                          |                      |      |
| Exibir a imagem do doc     Exibir a imagem do doc     Winimizar a janela princi     Marcar páginas quando     qualidade da imagem     Marcar páginas quando | ante a digitalização<br>pal<br>um emo for detectado pe<br>a alimentação múltipla fo | lo <u>V</u> enficador automático de<br>r detectada | <sup>a</sup> (Depende do aparelho)<br>(Depende do aparelho) |                      |      |

# 14) ABA: GERAL (digitar "INSS DIGITAL")

| Editor de perfil Primein                                                                                                    | ro aqui                                                          |                                                                                                 |                                               |                      | ×     |
|----------------------------------------------------------------------------------------------------|------------------------------------------------------------------|-------------------------------------------------------------------------------------------------|-----------------------------------------------|----------------------|-------|
| Separação                                                                                                    | ntos                                                             | Filtro                                                                                          |                                               | Encaminhar arq       | livos |
| Geral                                                                                                    | Digitalizar                                                      |                                                                                                 | Formato do arq                                | uivo e esquemas de n | omes  |
| <u>N</u> ome do perfil de trabalho:                                                                                                    | INSS DIGITAL                                                     | INSS                                                                                            | S DIGITA                                      | L                    |       |
| Descrição:                                                                                                    |                                                                  |                                                                                                 |                                               | *                    |       |
| Tipo de perfil<br>O Todos os <u>u</u> suários<br>Descrições das propriedades                                                                        | ) Apenas o u <u>s</u><br>da imagem                               | uário atual                                                                                     |                                               |                      |       |
| Formato do arquivo:<br>Formato de cores:<br>Formato da compressão de<br>Tipo de pixel:<br>Tamanho do papel:<br>Tipo de digitalização:<br>Resolução: | Tagg<br>Usar<br>≄ arquivo: Obed<br>24 bit<br>A4 (2<br>AAD<br>150 | ed Image File Fo<br>configurações d<br>ecer o formato d<br>s Colorido<br>10x297 mm)<br>(Duplex) | rmat (* tif)<br>o scanner<br>e compressão def | erminado p           |       |
| •                                                                                                    | III                                                              |                                                                                                 |                                               | •                    |       |
|                                                                                                    |                                                                  | ОК                                                                                              | Cancela                                       | r Aplicar            | Ajuda |

#### 15) ABA: FORMATO DO ARQUIVO E ESQUEMA DE NOMES

| Separação de do         | cumentos                                 | Filtro                   | Encaminhar arquivos            |
|-------------------------|------------------------------------------|--------------------------|--------------------------------|
| Geral                   | Digitalizar                              | Formato                  | do arquivo e esquemas de nomes |
| Parâmetros              |                                          |                          |                                |
| Reproduzir imagen       | n colorida e monocromática               | simultaneamente          |                                |
| Classificar imagem      | colori <u>d</u> a e monocromática a      | automaticamente          |                                |
| <u>N</u> ome da pasta:  | C:\Users\positivo\Deskt                  | op                       | Abrir                          |
| Nome do arguivo:        | image0013                                |                          |                                |
|                         | Usar a regra de nomes                    | 8                        |                                |
|                         |                                          |                          | Regra de nomes                 |
| Formato do arquivo:     | PDF File (*.pdf)                         |                          | Configurat                     |
|                         |                                          |                          | Opções do PDF                  |
| Formato de cores:       | Usar configurações do s                  | canner                   |                                |
| Compressão:             | Obedecer o formato de c                  | compressão determinado r | elo software                   |
| <u>oo</u> mprocedu.     |                                          |                          | Qualidade do IREG              |
| 🔲 Usar pasta de lote    | s                                        |                          |                                |
| A de esterit de la      | -                                        |                          |                                |
| Aviso de substituição d | e arquivo                                |                          |                                |
| Substituir arquivo se   | rimação ao substituir<br>em aviso prévio |                          |                                |
|                         |                                          |                          |                                |
|                         |                                          |                          |                                |
|                         |                                          |                          |                                |

# 16) CLICAR NA "OPÇÕES DE PDF"

| Separação de docur          | nentos                   | Filtro          | Encaminhar arquivos            |            |
|-----------------------------|--------------------------|-----------------|--------------------------------|------------|
| Geral                       | Digitalizar              | Formato         | do arquivo e esquemas de nomes |            |
| Parâmetros                  | lorida e monocromática : | simultaneamente |                                |            |
| isico OCR Segurança         |                          |                 | Abrir                          |            |
| Compressão de imagem        |                          |                 |                                |            |
| Compressão Baixa            | Alta                     |                 | <u>R</u> egra de nomes         |            |
| Taxa de <u>c</u> ompressão: | · · ·                    | 5 Depois        | assim <sub>Opções do PDF</sub> | Primeiro a |
| Tamanho do arquivo Grande   | Pequeno                  |                 |                                |            |
| Ata compressão de cores     |                          |                 | Qualidade do JPEG              |            |
|                             |                          |                 |                                |            |
|                             | ОК                       | Cancelar        |                                |            |
|                             | IVISO PIEVIO             |                 |                                |            |
|                             |                          |                 |                                |            |
|                             |                          | ОК С            | ancelar Aplicar Aji            | uda        |

#### 17) ABA: FILTRO

| or de perfil                                                         |                       |                                     |                           |            |
|----------------------------------------------------------------------|-----------------------|-------------------------------------|---------------------------|------------|
| Geral                                                                | Digitalizar           | Form to are                         | quivo e esquemas de nomes |            |
| Separação de documentos                                              |                       | Filtro                              | Encaminhar arquivos       |            |
| Filtros dispon íveis:                                                |                       | Filtros para <u>d</u> igitalização: |                           |            |
| Preenchedor de bordas<br>Imagem negativa<br>Reverter<br>Vertical Rip | >>( <u>A</u> )        | Correção de orientação              | Selecionar esse           |            |
|                                                                      |                       |                                     |                           |            |
| Zone OCR                                                             |                       |                                     | Configurações             |            |
| Pacarhasimente de cádico                                             | da barra              |                                     |                           |            |
| Executar reconhecimento                                              | o do código de barras |                                     | Configurações             |            |
|                                                                      |                       |                                     |                           |            |
|                                                                      |                       |                                     |                           |            |
|                                                                      |                       |                                     | Clicar em ap              | olicar e O |
|                                                                      |                       |                                     |                           |            |
|                                                                      |                       | OK Cancel                           | ar Aplicar Ajuda          |            |

# 18) SELECIONAR A CONFIGURAÇÃO ORA FEITA

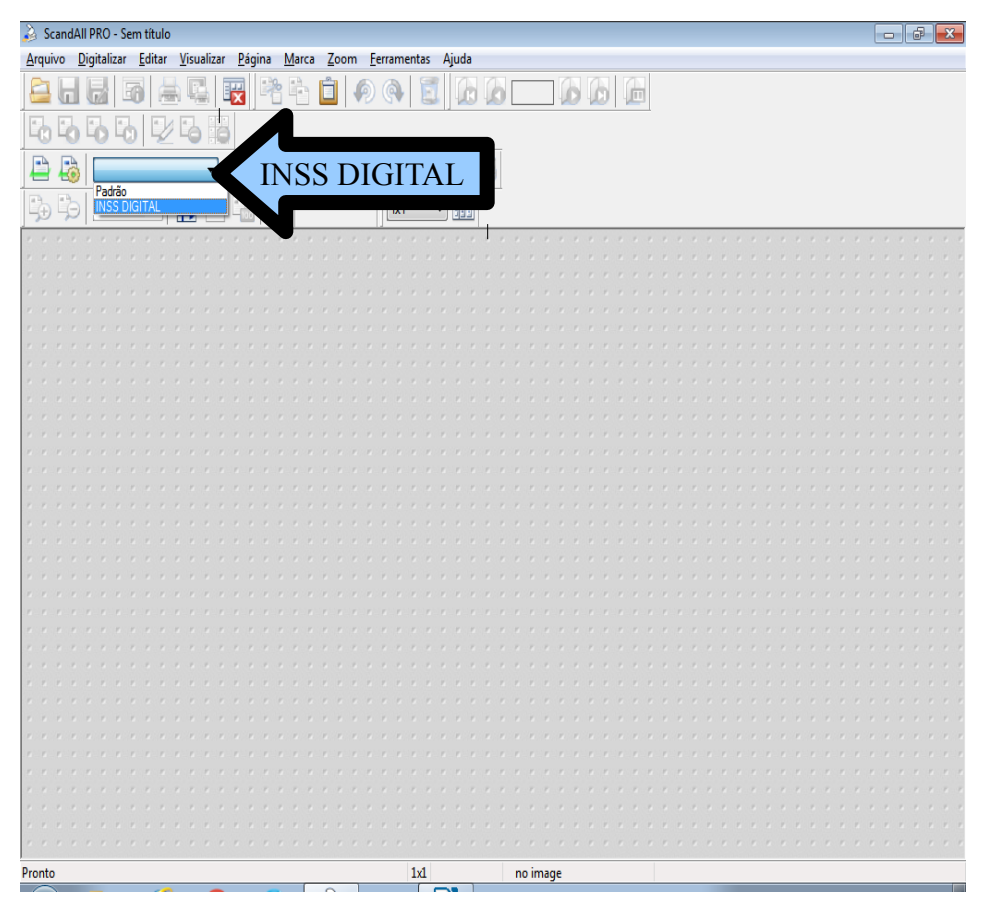

#### 19) COLOQUE O DOCUMENTO E CLIQUE EM "DIGITALIZAÇÃO DE LOTES DE DOCUMENTOS"

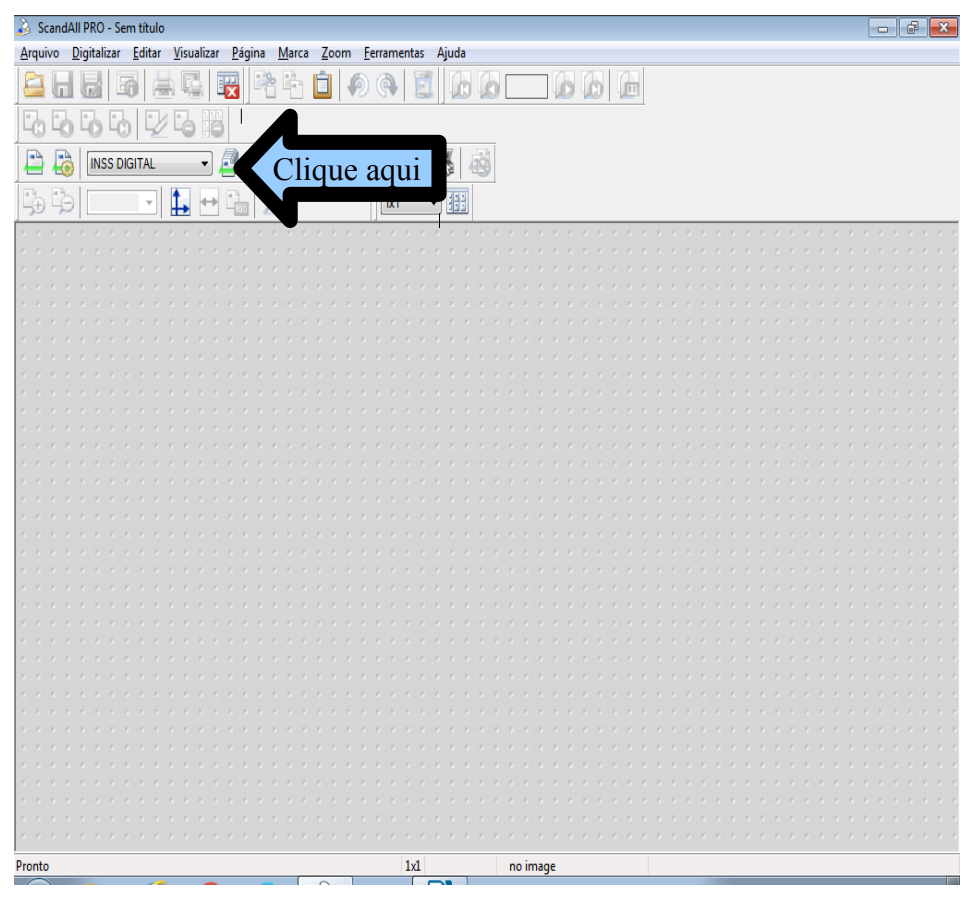